### 愛知教育大学附属名古屋中学校

# オンライン短活の参加方法について (URLを用いることができなかった時用)

## 【パソコンを使用する場合】

- ブラウザにて、ZoomのHPを開く。 https://zoom.us/jp-jp/meetings.html
- ② ZoomのHP内の「ミーティングに参加する」をクリックする。

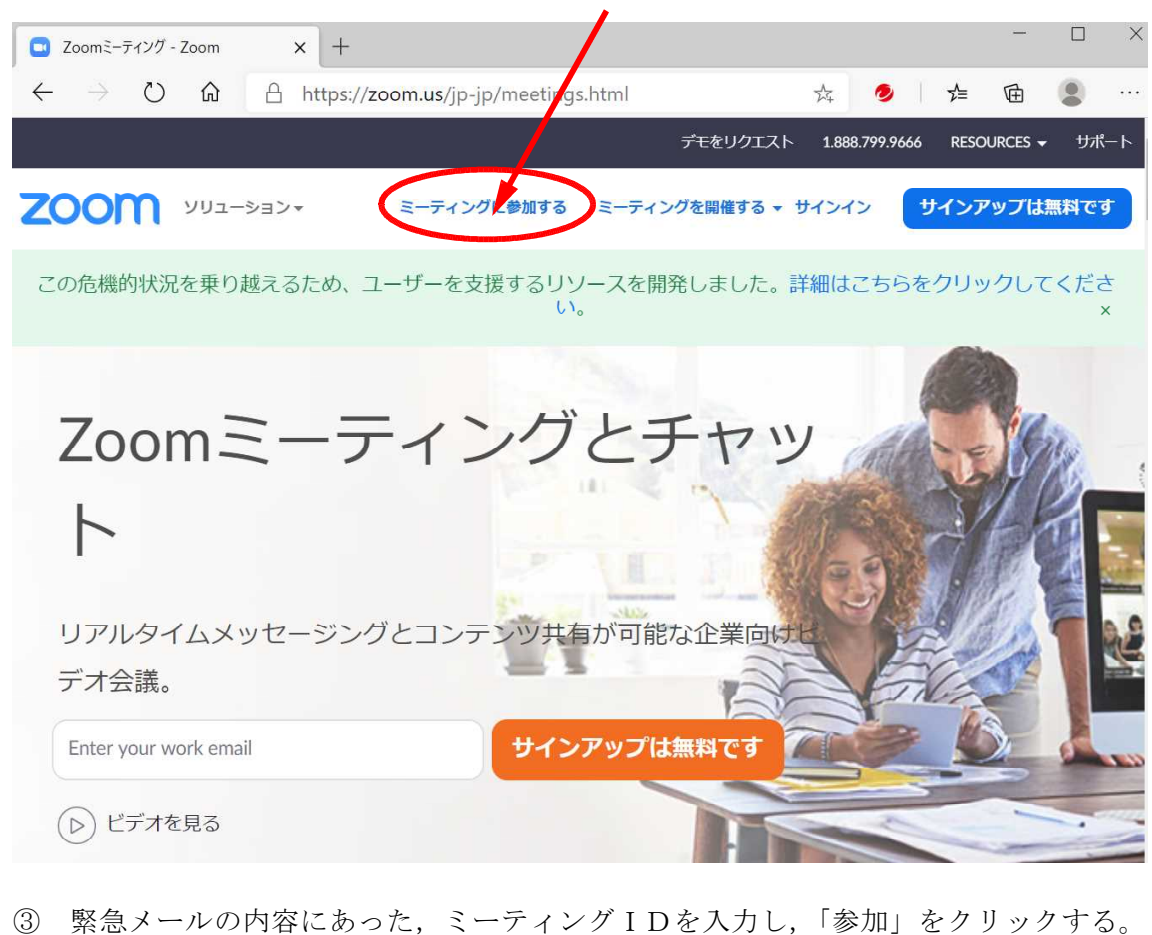

**例** 3年B組 4月30日 14:30~15:00

- ミーティング ID: 00000000000 パスワード:abcd1234
  - ※ 送られてきた ID, パスワードについては,絶対に他人に口外しないこと。 (電話番号等と同等の情報です。卒業生など近い関係者なども不可です)

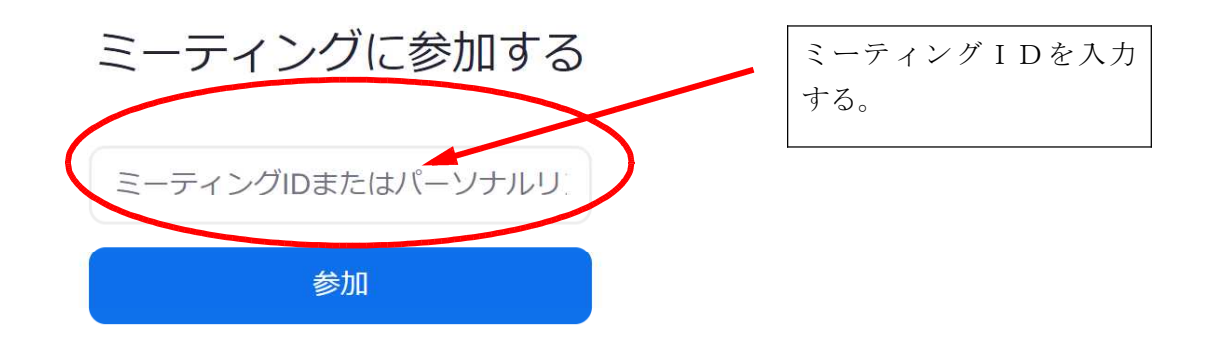

H.323/SIPルームシステムからミーティングに参加する

 クリックすると、起動画面が でるので、待つ。

Zoom のアプリをダウンロード してもよいですが,個人情報の観 点から,登録はしないほうがよい です。

| 起動中                                                         |
|-------------------------------------------------------------|
| システムダイアログが表示されたら [Zoom <b>ミーティングを開く</b> ] をクリックしてくだ<br>さい。  |
| ブラウザが何も表示しない場合、ここをクリックし、ミーティングを起動するかZoomをダウンロードし<br>て実行します。 |

すると、つぎのようなどちらかの画面が出るので、(Zoomの利用経験により異なる) 左の場合は、「Zoom・・・exe」をクリックする。右の場合は「開く」をクリックする。

| zoom      |                                                                              | <del>9</del> #-> |                                                                                             |
|-----------|------------------------------------------------------------------------------|------------------|---------------------------------------------------------------------------------------------|
|           | 数秒後にダウンロードが開始されます。<br>もしそうならなければこちらでダウンロードしてください。                            |                  | このサイトは、Zoom Meetings を開こうとしています。<br>https://zoom.us では、このアブリケーションを開くことを要求しています。<br>関く キャンセル |
| Zaam eset | Council of CO200 June Vite Connection No. M Apin Proceed.<br>(クタイリーモムジョンディー) |                  |                                                                                             |

※ うまくいかない場合・・・

ブラウザの履歴や Cookie が原因(一度 Zoom を使ったことがある人は特に)の場合が 多いです。それらのデータをクリアすると、うまくいくことが多いです。

#### ④ 名前を入力

次に名前とパスワード(送られてきたもの)を入力する。名前は3年B組20番なら,3220 □□□□□のように、生活ノートの番号,名前を入力してください。先生たちは、ここ で入力された名前で入出許可を出します。設定を確実に行って下さい。なお、「将来のミ ーティングのためにこの名前を記録する」については、学校以外で今後 Zoom を使う予定 がある場合は、チェックを外しておいてください。

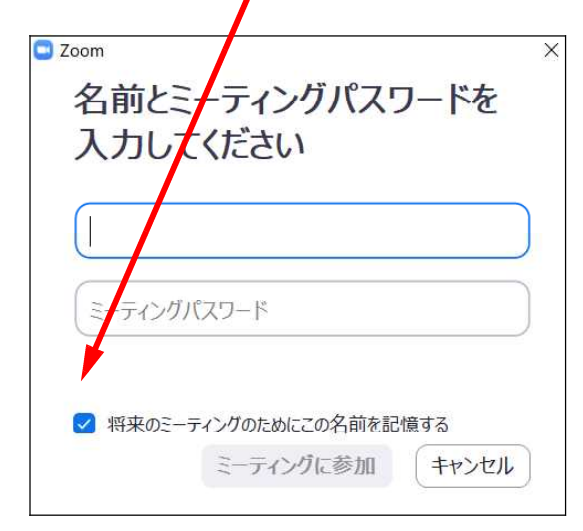

#### ⑤ ビデオ付きで参加する

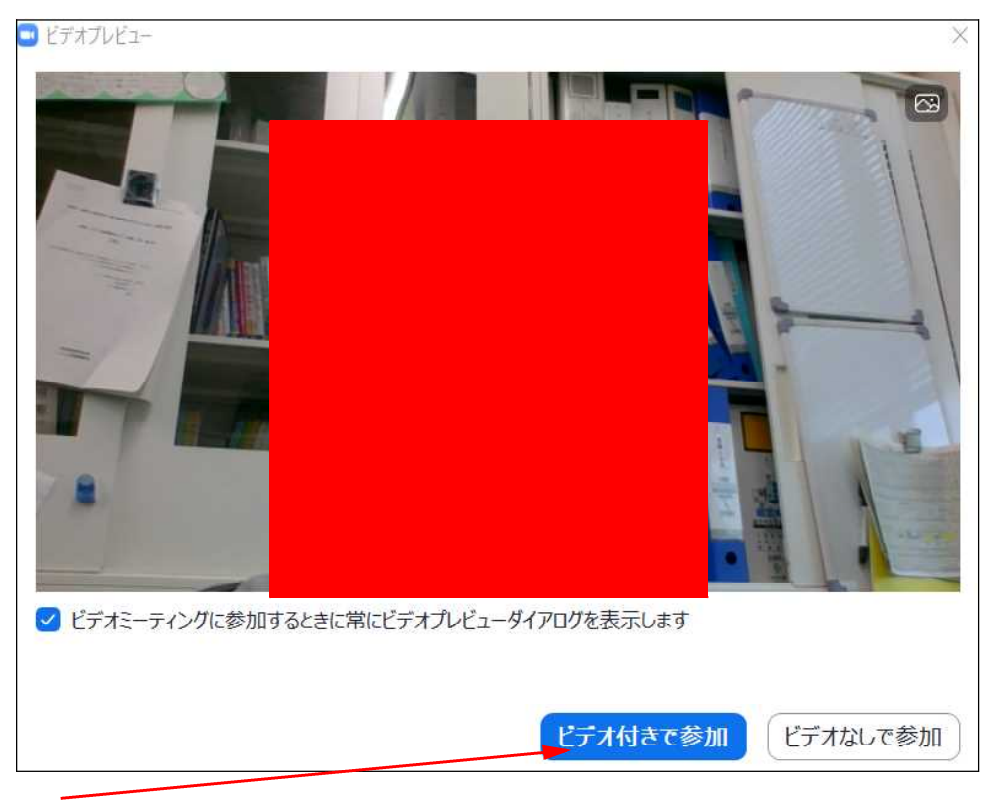

#### ビデオ付きで参加をクリックする。

すると、「参加を許可します。もうしばらくお待ち下さい」となりますので、許可を待ってください。

♪。 ミーティングのホストは間もなくミーティングへの参加を許可します、もうしばらくお待ちください。 コンビューターのオーディオをテスト

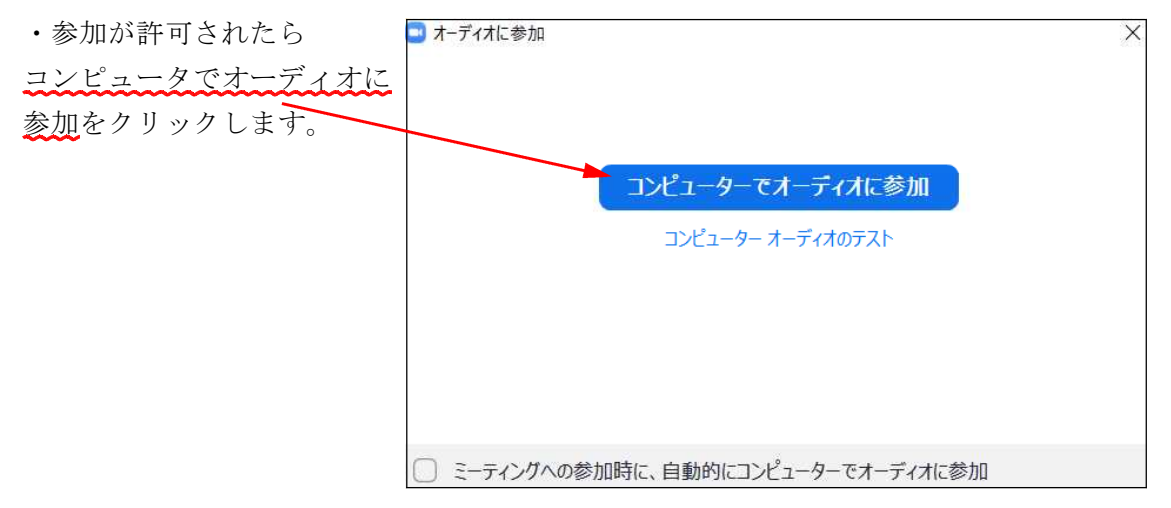

ここまで終わったら、担任の先生の指示に従ってください。

【スマートフォンやタブレットPCを使用する場合】

- App Store (iPhone等)やGooglePlay(android)でZoomアプリをあらかじめダウンロー ドしておきます。
- ※ それぞれ設定画面が異なるので、以下の説明と若干違う部分があるかもしれませんが、 参考にしながら、設定を進めて下さい、
- ② 緊急メールで届いたメールの、自分のクラスのID、パスワードを確認します。

例 3年B組 4月30日 14:30~15:00 ミーティング ID: 00000000000 パスワード:abcd1234

- ※ 送られてきた ID, パスワードについては,絶対に他人に口外しないこと。 (電話番号等と同等の情報です。卒業生など近い関係者なども不可です)
- ③ Zoomアプリを起動し,

「ミーティングに参加」をおします。

④ ミーティングIDと名前を入力する画面がでてきます。
ミーティングIDはメールで送られてきたものを、名前は、3年B組20番なら、3220
\_\_\_\_\_\_のように、生活ノートの番号、名前を入力してください。先生たちは、ここで入力された名前で入出許可を出します。

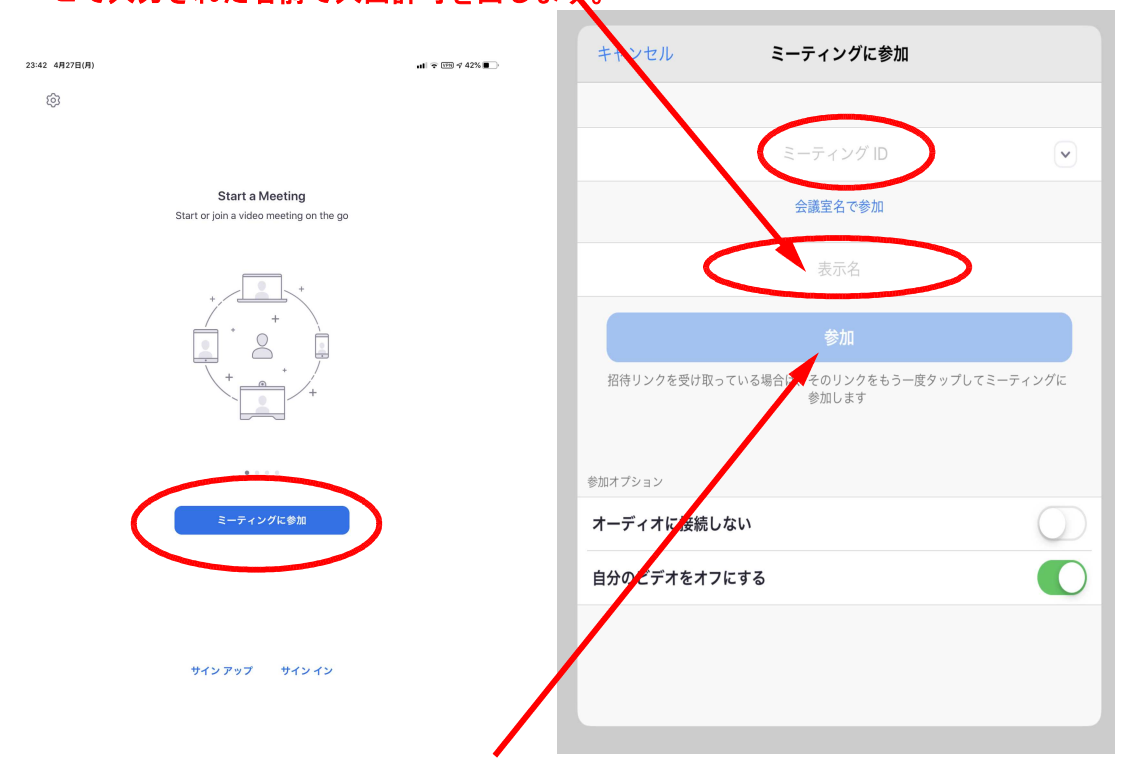

⑤ 入力し終えたら、「参加」をクリックします。

⑥ メールで送られてきたパスワードを入力する。

| ミーティング パスワードを入力して<br>ください |    |  |  |  |  |
|---------------------------|----|--|--|--|--|
| パスワード                     |    |  |  |  |  |
| キャンセル                     | 続行 |  |  |  |  |
|                           |    |  |  |  |  |

⑦ 待機画面になるので、しばらく待つ。

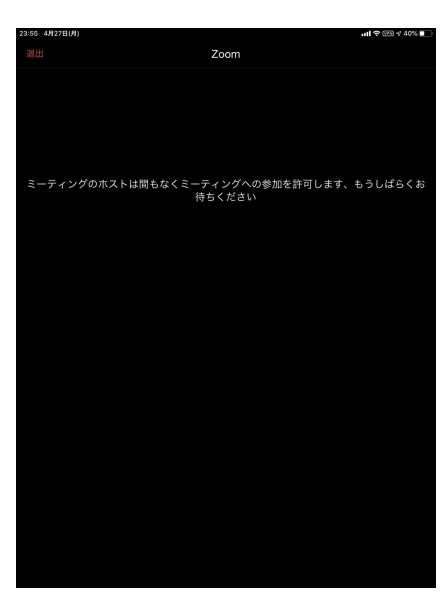

⑧ 許可がでたら、映像がうつったり、更に設定が出たりします。
自分の映像や音声を送るために、ビデオの開始をします。

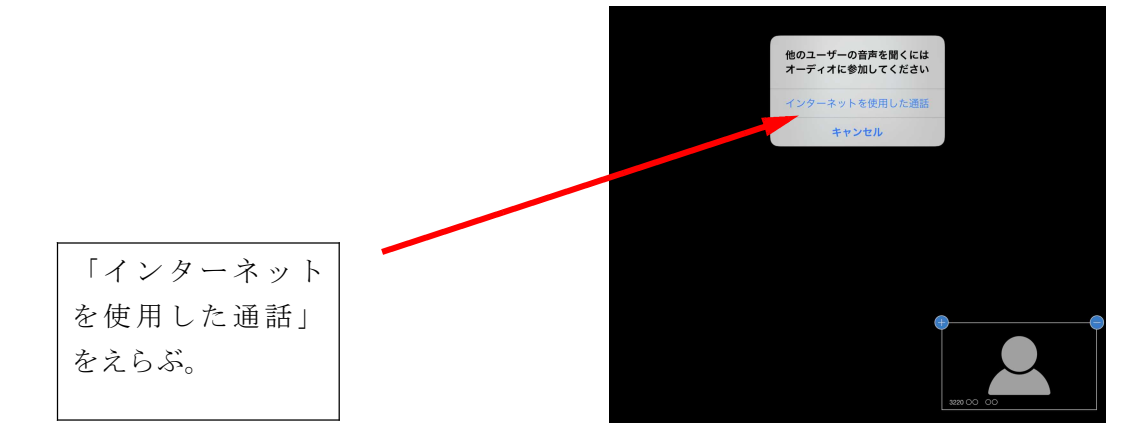

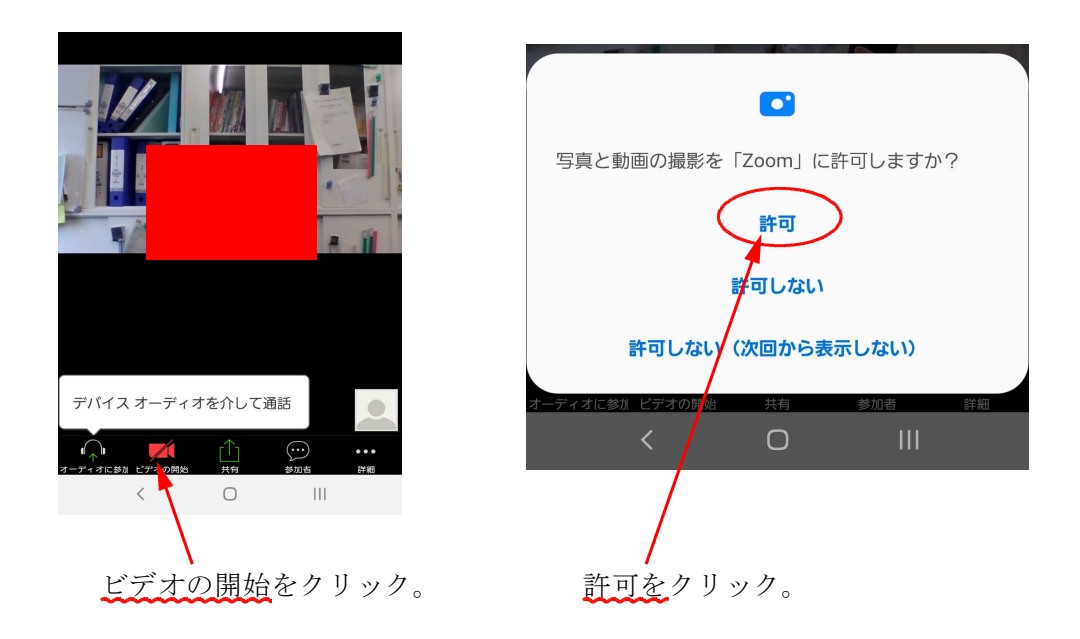

ここまで終わったら、担任の先生の指示に従ってください。